## o Installing the TET Plugin

Requirements. The TET Plugin plugin works with the following Acrobat versions:

- ► Acrobat X/XI/DC on Windows
- Acrobat X/XI/DC on OS X

The Plugin doesn't work with Acrobat Elements or any version of Adobe Reader/Acrobat Reader.

**Installing the TET Plugin on Windows.** To install the TET Plugin in Acrobat, the plugin files must be placed in a subdirectory of the Acrobat plugin folder. This is done automatically by the plugin installer, but can also be done manually. A typical location of the plugin folder looks as follows:

C:\Program Files\Adobe\Acrobat XXX\Acrobat\plug\_ins\PDFlib TET

For 32-bit versions of Acrobat running on 64-bit Windows the first part should be

C:\Program Files (x86)\...

**Installing the TET Plugin on OS X.** Proceed as follows to install the plugin for all users:

- ► Double-click the disk image to mount it. A folder with the plugin files will be visible.
- ► Copy the plugin folder to the following path in the system's Library folder:

/Library/Application Support/Adobe/Acrobat/XXX/Plug-ins

Alternatively you can install the plugin only for a single user as follows:

- ► Click the desktop to make sure you're in the Finder, hold down the *Option* key, and choose *Go*, *Library* to open the user's *Library* folder.
- ► Copy the plugin folder to the following path in the user's *Library* folder:

/Users/<username>/Library/Application Support/Adobe/Acrobat/XXX/Plug-ins

**Multi-lingual interface.** The TET Plugin supports multiple languages in the user interface. Depending on the application language of Acrobat, the TET Plugin chooses its interface language automatically. Currently English and German interfaces are available. If Acrobat runs in any other language mode, the TET Plugin uses the English interface.

**Troubleshooting.** If the TET Plugin doesn't seem to work check the following: Make sure that in *Edit, Preferences, General* the box *Use only certified plug-ins* is unchecked. The plugin is not loaded if Acrobat runs in Certified Mode.